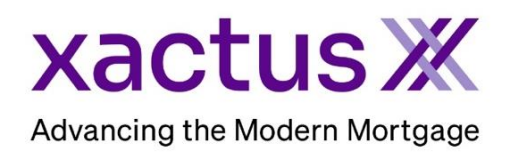

## How to Reverify an Income and Employment VerificationX Report Within Encompass® by ICE Mortgage Technology® (Xactus360)

## 1. Start by logging in and opening the applicants loan file.

| Encompass View Loan Forms Verifs Tools Services Help                                                                                                    |                                                                                                    |  |
|----------------------------------------------------------------------------------------------------|----------------------------------------------------------------------------------------------------|--|
| Home Pipeline Loan Trades Contacts Dashboard Reports                                                                                                    |                                                                                                    |  |
| 🐍 Borrowers Kevin Testcase 🗸 🗹                                                                                                    | 🗂 citilar 🗐 🔒 🗙                                                                                                    |  |
| Image: Second system         Image: Second system         Image: Se | Rate:     Est Closing Date: //       Image: Distribution of the state of the state of t |  |
| <ol> <li>Click on the Services tab in the bottom left corner.<br/>Then, click the Check Status icon.</li> </ol>                                                                                                    | Forms       Tools       Services         > Order Hood Certification       Image: Cosing         > Order Title & Closing         > Order Doc Preparation         > Register MERS         > Order AVM         > Order Mortgage Insurance         > Order Fraud/Audit Services         > Request HMDA Management         > Order Additional Services         > Order Verifications         > Submit Investors         > Submit Due Diligence         > View My Custom Links         Yiew in Alpha Order                                                                                                    |  |

3. Click the order to reverify and click Retrieve.

| Τ | Name 🔻        | Requested From                | For Borrower Pair | Status    | Date     |
|---|---------------|-------------------------------|-------------------|-----------|----------|
| Ì | Verifications | Xactus - Income VerificationX | Alan Brown        | Requested | 09/25/23 |
|   | Verifications | Xactus - Income VerificationX | Alan Brown        | Requested | 09/28/23 |
|   | Verifications | Xactus - Income VerificationX | Alan Brown        | Requested | 09/28/23 |
|   | Verifications | Xactus - Income VerificationX | Alan Brown        | Requested | 09/25/23 |
|   | Verifications | Xactus - Income VerificationX | Alan Brown        | Requested | 09/28/23 |
|   | Verifications | Xactus - Income VerificationX | Alan Brown        | Requested | 09/28/23 |
|   | Verifications | Xactus - Income VerificationX | Alan Brown        | Requested | 09/28/23 |
|   | Verifications | Xactus - Income VerificationX | Alan Brown        | Requested | 09/28/23 |
|   |               |                               |                   |           |          |
|   |               |                               |                   |           |          |
|   |               |                               |                   |           |          |
|   |               |                               |                   |           |          |
|   |               |                               |                   |           |          |
|   |               |                               |                   |           |          |
|   |               |                               |                   |           |          |

4. Click Order Reverify.

| Order Reverify     Order Manual       korrower                                                                                                    |            |             |                      |                                     |
|----------------------------------------------------------------------------------------------------|------------|-------------|----------------------|-------------------------------------|
| Alan Brown       Source       The Work Number         SN       991-91-9991       Source       The Work Number         Status       Completed       Ordered By       Xactus Demo         Ordered By       Xactus Demo       Ordered       09/25/2023, 01:20:56 PM         Completed       09/25/2023, 01:20:58 PM       Beport ID       973909 | Order Reve |             |                      |                                     |
| ame Alan Brown<br>SN 991-91-9991<br>SN 991-91-9991<br>SN 991-91-9991<br>Source The Work Number<br>Type of Verification Verification of Employment & Income<br>Status Completed<br>Ordered By Xactus Demo<br>Ordered 09/25/2023, 01:20:56 PM<br>Completed 09/25/2023, 01:20:58 PM<br>Report ID 973909                                          | Borrower   |             | Order Information    |                                     |
| SN       991-91-9991       Type of Verification       Verification of Employment & Income         Status       Completed         Ordered By       Xactus Demo         Ordered By       09/25/2023, 01:20:56 PM         Completed       09/25/2023, 01:20:56 PM         Report ID       973909                                                 | Name       | Alan Brown  | Source               | The Work Number                     |
| Status     Completed       Ordered By     Xactus Demo       Ordered     09/25/2023, 01:20:56 PM       Completed     09/25/2023, 01:20:58 PM       Report ID     973909                                                                                                    | SSN        | 991-91-9991 | Type of Verification | Verification of Employment & Income |
| Ordered By         Xactus Demo           Ordered         09/25/2023, 01:20:56 PM           Completed         09/25/2023, 01:20:58 PM           Report ID         973909                                                                                                    |            |             | Status               | Completed                           |
| Ordered         09/25/2023, 01:20:56 PM           Completed         09/25/2023, 01:20:58 PM           Report ID         973909                                                                                                    |            |             | Ordered By           | Xactus Demo                         |
| Completed 09/25/2023, 01:20:58 PM<br>Report ID 973909                                                                                                    |            |             | Ordered              | 09/25/2023, 01:20:56 PM             |
| Report ID 973909                                                                                                    |            |             | Completed            | 09/25/2023, 01:20:58 PM             |
|                                                                                                    |            |             | Report ID            | 973909                              |
|                                                                                                    |            |             |                      |                                     |

5. Click which Employer to reverify, then click Submit.

| Employer Name                                 | Reference Number | r Reverify |              |
|-----------------------------------------------|------------------|------------|--------------|
| THE MADISON CONCOURSE HOTEL AND GOVERNOR'S CL | UB 977371635581  |            | $\leftarrow$ |
| Enterprise One-Verifier Integrations Only     | 977371635582     | 0          |              |

## 6. Click the report icon to view.

| Borrower        |      | Order Information              |                                     |
|-----------------|------|--------------------------------|-------------------------------------|
| Name Alan Brown | _    | Source                         | The Work Number                     |
| SSN 991-91-9991 |      | Type of Verification           | Verification of Employment Reverify |
|                 |      | Status                         | Completed                           |
|                 |      | Ordered By                     | Xactus Demo                         |
|                 |      | Ordered                        | 09/28/2023, 11:19:26 AM             |
|                 |      | Completed                      | 09/28/2023, 11:19:28 AM             |
|                 |      | Report ID                      | 979650                              |
|                 |      | Loan Number                    | 2308000156                          |
|                 |      | Fee                            | \$54.95                             |
| Employer Name   |      | TWN Reference#<br>977371635581 |                                     |
| Report          |      |                                |                                     |
| Name            | Date | View                           |                                     |
|                 |      |                                |                                     |

PLEASE LET US KNOW IF YOU HAVE ANY QUESTIONS OR CONCERNS AND WE WILL BE HAPPY TO HELP.